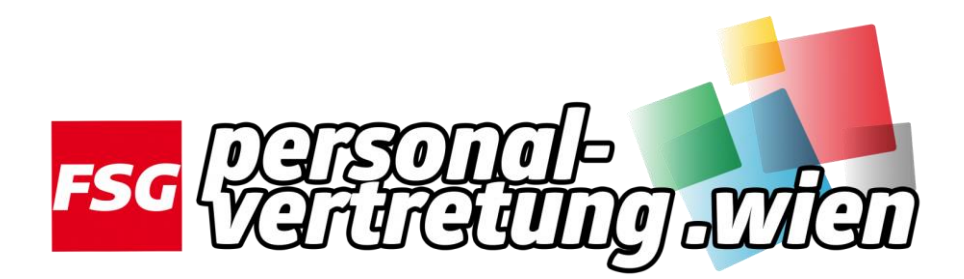

## Einstieg in WiSion® mit dem Handytoken Teil 1

Seit wenigen Wochen ist möglich, seinen Token (in vielen Schulen auch als "Tamagotchi" bekannt) der Schulleitung zurückzugeben und mittels SMS-TAN-Code (der auf das Handy der Lehrkraft geschickt wird) sich in Wision bzw. Citrix einzuloggen.

## Einloggen in Wision außerhalb von Citrix mit Handytoken

1.) Sie rufen die Seite <u>https://quick.fsg-pv.wien</u> auf.

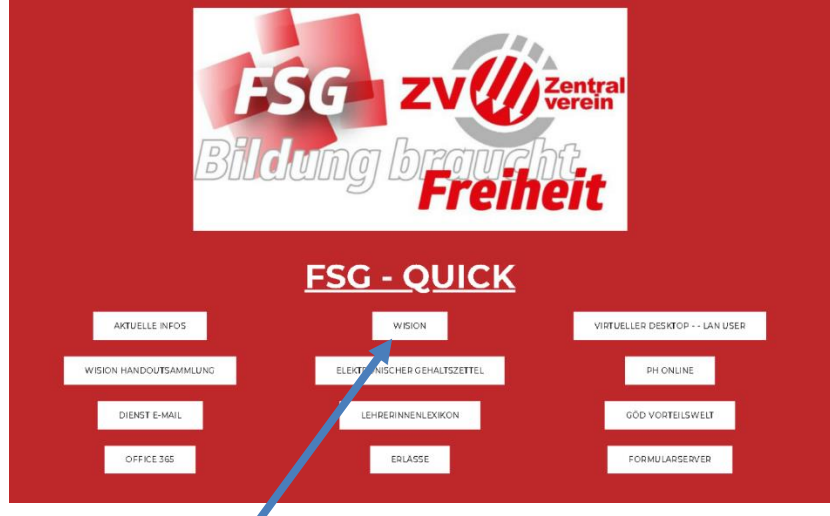

- 2.) Sie klicken auf Wision

   (Alternativ kann die Seite auch über <u>https://www.wision.at</u> aufgerufen werden)
- 3.) Ist Citrix <u>nicht</u> installiert, muss man beim Token-Wert <u>beliebige</u> Ziffern eingeben. Wenn Sie auf <u>Anmelden</u> klicken erscheint eine Fehlermeldung.

| WiSion-Login                                                                                    | Upgültiger Sicherheitscode.        |
|-------------------------------------------------------------------------------------------------|------------------------------------|
| Anmeldung Handy-Signatu SmartCard                                                               | WiSion- ogin                       |
| BenutzerInnen-Name wien1,laneduxxxyyy                                                           | Ann Houng Handy-Signatur SmartCard |
| Kennwort                                                                                        | Benutzerinnen-Name wien            |
| Token-Card zum Einloggen benutzen (Sicherheitscode (nur f ür Benutze Innen mit Token-Card) 1234 |                                    |
| Anmelden                                                                                        | Anmelden                           |

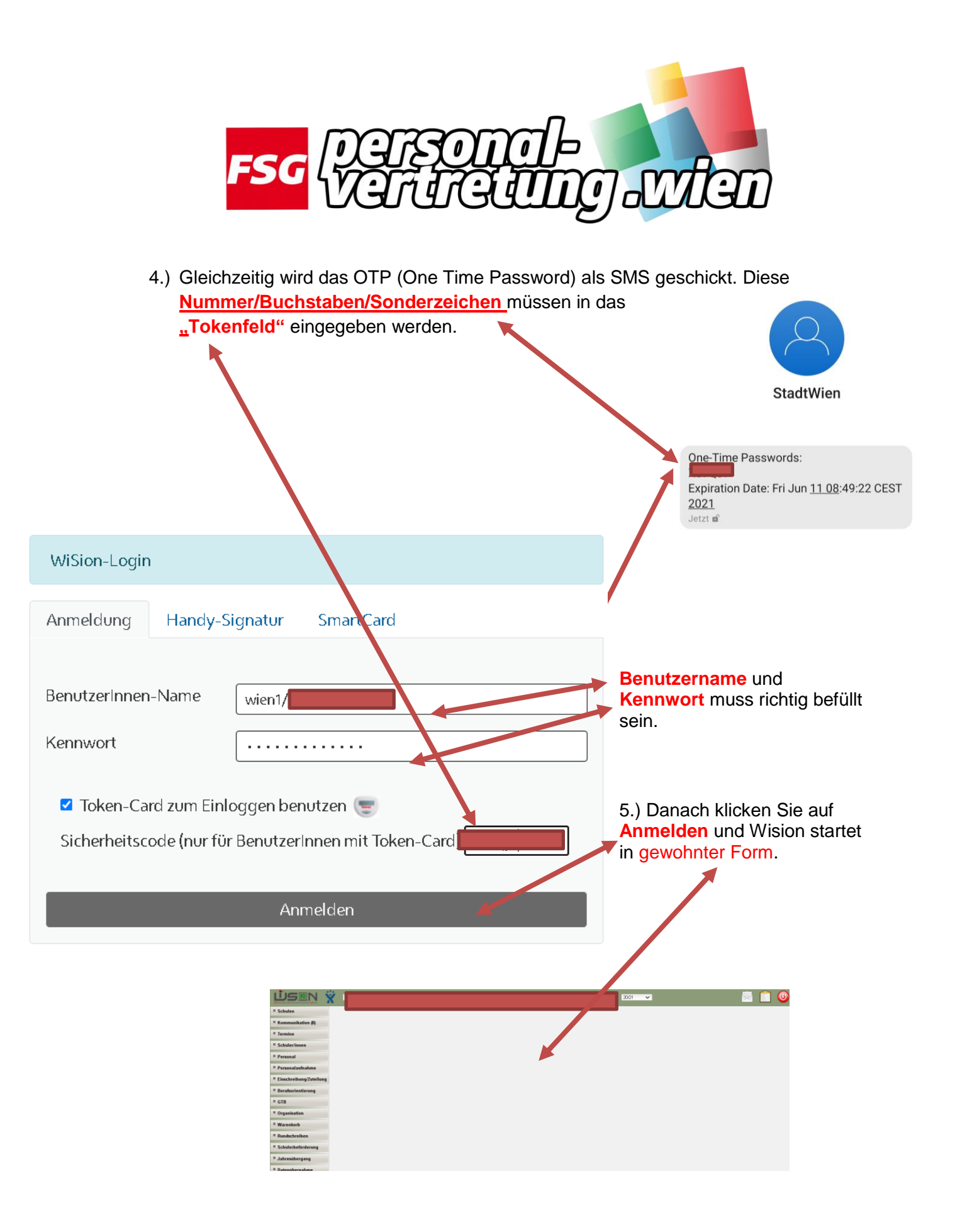

## https://quick.fsg-pv.wien

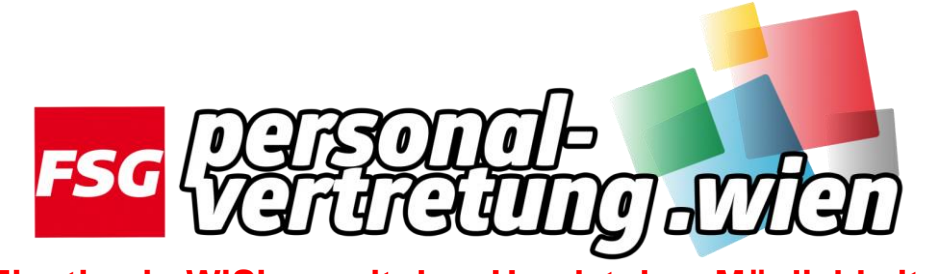

Einstieg in WiSion® mit dem Handytoken Möglichkeit 2

SmartCard

| Anmeldung   | Handy-Signatur                     | SmartCard                                  |                                                                                                    |
|-------------|------------------------------------|--------------------------------------------|----------------------------------------------------------------------------------------------------|
|             |                                    |                                            |                                                                                                    |
| Benutzerlı  | nnen-Name                          |                                            |                                                                                                    |
| wien1/      | lanedut                            |                                            |                                                                                                    |
| Kennwort    | •                                  |                                            |                                                                                                    |
|             |                                    |                                            |                                                                                                    |
|             |                                    |                                            |                                                                                                    |
| 🗆 Joken-(   | Card zum Einloggen be              | nutzen 😇                                   |                                                                                                    |
|             | H                                  |                                            |                                                                                                    |
|             |                                    |                                            |                                                                                                    |
| ANMELI      | DEN                                |                                            |                                                                                                    |
|             |                                    |                                            |                                                                                                    |
| 1.) Gib d   | eine <b>Wisionszugangsd</b> a      | <mark>aten</mark> ein und entferne das Häł | schen bei Token-Card zum Einloggen                                                                                                    |
| <u>benu</u> | tzen.                              |                                            |                                                                                                    |
| Sic         | herheitsklasse (gySecClass) muss r | nindestens 2 sein. (462)                   |                                                                                                    |
| HAN         | IDY-TAN UPGRADE                    |                                            |                                                                                                    |
|             |                                    |                                            |                                                                                                    |
| Ν           | leuen TAN generieren               |                                            |                                                                                                    |
| ge          | enerieren                          |                                            |                                                                                                    |
| 2.) Klicke  | e auf <u>generieren</u> .          |                                            | Sicherheitsklasse (gvSecClass) muss mindestens 2 sein. (462)                                                                                                    |
| 3) Jetzt    | t wird das OTP (One                | Time Password) als SM                      | HANDY-TAN UPGRADE                                                                                                    |
| gesc<br>Num | chickt. Diese<br>mer/Buchstaben/S  | onderzeichen müssen                        | Line Zustendung andes I Ark Uber Sinds and er und seingstärerter in volanteetenninkaan<br>wurde bereits versanlaast und allelle Sie in Kürze erreichen. Achtung Duch das Anferr<br>eines neuen TAN-SMS wird der bereits zugesandte TAN ungültig. Das SMS mit derzei<br>gültigem TAN erkennen Sie an der Transaktions-ID (Vergleichswert l\derij\0s4)<br>(Bisherige Eingabeversuche: 0) |
| das         | "Feld" eingegeben v                | werden.                                    | <b>→</b>                                                                                                    |
|             | n klicke auf Sender                | )"<br>                                     | Senden                                                                                                    |
| 4.) Dani    | II NIICKE AUI "JEIIUEI             | <u>.</u>                                   | NEUEN TAN GENERIEREN                                                                                                    |
|             |                                    |                                            | generieren                                                                                                    |